## **Manual Pays Guide**

Last revised: 04/19/2022

©®NEOGOV 2021. Proprietary and Confidential

## **Table of Contents**

| Preface                                                  | 3                     |
|----------------------------------------------------------|-----------------------|
| Overview                                                 | 4                     |
| Reversal Pay                                             | 4                     |
| Restrictions                                             | 4                     |
| Process                                                  | 5                     |
| Considerations                                           | 9                     |
| Manual Checks                                            | 10                    |
| Process                                                  | 10                    |
|                                                          |                       |
| Considerations                                           | 12                    |
| Considerations Off Cycle and Supplemental Checks         | 12<br><b>12</b>       |
| Considerations Off Cycle and Supplemental Checks Process | 12<br><b>12</b><br>12 |

## Preface

Any modifications to this document, as the document exists within NEOGOV's body of documentation, are the sole responsibility of the entity modifying the document. By making any change to this document, you agree that modifications and unchanged portions of the document are your sole responsibility, comply with legal and regulatory requirements, comply with the terms of the Service Agreement between you and NEOGOV, and you further agree to update the document as product changes are released reflecting the author of the changes.

## **Overview**

This guide is for authorized HR users processing payroll. This document focuses on the reversal pay, manual pay, and supplemental pay.

### **Reversal Pay**

Pay reversals are performed when it is necessary to back out an individual employee's pay that has been issued, either because it was issued in error or because it is being replaced with a different pay.

#### Restrictions

Do not use a **Reversal Pay** to issue a replacement check. NEOGOV recommends voiding the original outstanding pay and entering a new manual pay when a replacement is needed. For example, use this process when you have overpaid an employee or when an employee should not have been paid at all.

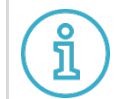

Important: You may reverse Closed and Disbursed pay headers only.

Before processing a **Reversal Pay**, take note of the following restrictions:

- The **Reversal Pay Category** must be set up to process a reversal. Contact your NEOGOV representative if it is not set up.
- **Reversal Pay** cannot be reversed.
- **Reversal Pay** cannot cross years. For example, if your company disbursed the original paycheck on 12/28/2021, it cannot be reversed on 01/04/2022.
- **Reversal Pay** negates all **Pay Component** amounts. NEOGOV does not perform calculations on reversal pay.
- **Reversal Pay** reinstates arrears as **Sundry** transactions. Delete unnecessary transactions.
- **Reversal Pay** does not interact with **Replace statistical Pay Components**. The **Pay Calculation Exception Report** issues an exception message reminding you to make manual adjustments when required.
- **Reversal Pay** is not for corrections of vacation time.
- **Reversal Pay** does not create leave lines.
- **Reversal Pay** must be done one at a time.
- **Reversal Pay** does not reverse the use of vacation or leave time. Time taken is not placed back in the employee's bank and must be adjusted manually.

#### **Process**

To complete the **Reversal Pay** process complete the following steps:

- 1. Go to the **Payroll Dashboard**.
- 2. In the **Admin** menu, go to **Batch and Transactions** > **Administer Batches**, or you may search for **Page Code IPBE**.
- 3. Add a new batch by clicking the **+ Add** button or click the **+ (Add Record)** button above the **BATCHES** table.

| NEOGOV          | Payroll 🗸      |         |          |                      |                  |            |               |         |                  |          |                  | IPBE        | · • ● <b>← →</b> ● · |
|-----------------|----------------|---------|----------|----------------------|------------------|------------|---------------|---------|------------------|----------|------------------|-------------|----------------------|
| Home Processing | • Admin • Re   | ports • |          |                      |                  |            |               |         |                  |          |                  |             |                      |
| Administer      | Batches (IP    | 'BE)    |          |                      |                  |            |               |         |                  |          |                  |             | + Add                |
|                 | OLLS FOR FIN   | D       |          |                      |                  |            |               |         |                  |          |                  |             |                      |
|                 |                |         |          |                      |                  |            |               |         |                  |          |                  |             | Q. Search            |
| Payroll         |                |         |          |                      |                  |            |               |         |                  |          | Entity           | Entity Name |                      |
| BI-WEEKLY       |                |         |          |                      |                  |            |               |         |                  |          | NEOSALES         | Neosales    |                      |
| WEEKLY          |                |         |          |                      |                  |            |               |         |                  |          | NEOSALES         | Neosales    |                      |
| ≪ < 1-2 of 2 →  |                |         |          |                      |                  |            |               |         |                  |          |                  |             |                      |
| BATCHES         |                |         |          |                      |                  |            |               |         |                  |          |                  |             |                      |
| +               |                |         |          |                      |                  |            |               | Detalls | Controls         | Pays     | Transactions     |             |                      |
| Batch #         | Eligible/Ready | Audited | Balanced | Posted Experie Batch | Code Batch Statu | Batch Type | Pay Category  |         |                  |          |                  |             |                      |
| 86              | •              |         |          | BI-WEE               | EKLY Active      | Pay Header | REGULAR PA' Q | DETA    | ILS<br>Batch Sou | irce Ret | ro Pay Generator |             |                      |
| 85              | ~              | -       | -        | RETRO                | ) Active         | Pay Header | REGULAR PAY   |         | Created          | By: MA   | STER_NEOSALES    |             |                      |

- 4. Click the **Batch #** toggle, turning it **ON**.
- 5. Enter a **Batch Code**.
- 6. Select **Active** as the **Batch Status**.
- 7. Select **Pay Header** as the **Batch Type**.
- 8. Select **REVERSAL** as the **Pay Category** and click **OK**.

|   | SEARCH FOR: Pay Category<br>Search<br>Pay Category : |                  | Sear             | ch <u>Reset</u> |
|---|------------------------------------------------------|------------------|------------------|-----------------|
|   | Pay Category                                         | Category<br>Type | Description      | cti             |
| 5 | OPEN ENROLLMENT                                      | Open Enrollmen   | t Open Enrollmen | t               |
|   | REGULAR PAY                                          | Regular Pay      | Regular Pay      |                 |
|   | REVERSAL                                             | Reversal         | Reversal         | - OS            |
|   |                                                      |                  | ОК               | Cancel          |
| ~ | Pay Header V                                         | F                | unction Name     |                 |

#### 9. In the **Details** tab, select **IPBE (PPH Records)** as the **Batch Source.**

| ATCHES       |                |         |          |                |            |                   |                 |              |                               |                                                                   |    |
|--------------|----------------|---------|----------|----------------|------------|-------------------|-----------------|--------------|-------------------------------|-------------------------------------------------------------------|----|
| +            |                |         |          |                |            |                   |                 |              | Details Controls Pay          | ys Transactions                                                   |    |
| Batch #      | Eligible/Ready | Audited | Balanced | Posted Experie | Batch Code | Batch Status      | Batch Type      | Pay Category |                               |                                                                   |    |
| 86           | ~              | _       | _        | _              | BI-WEEKLY  | Active            | Pay Header      | REGULAR PAY  | DETAILS                       |                                                                   |    |
| 85           | *              | -       | _        | _              | RETRO      | Active            | Pay Header      | REGULAR PAY  | Batch Source                  | ~                                                                 | į. |
| 83           | _              | _       | _        | _              | 3.11       | Active            | Pay Transaction | REGULAR PAY  | Created By                    | IPBE (PPH records)                                                | Q  |
| 90           |                |         |          |                | REVERSAL   | Active 🗸          | Pay Header 🗸 🗸  | REVERSAL     | Execution ID<br>Function Name | UPTL (PPH records)<br>Retro Pay Generator<br>UPCPAY (PPH records) |    |
| 80           | ~              | ~       | _        | _              | 202201     | Processed by UPTR | Pay Transaction | REGULAR PAY  | Off Cycle                     | UPTG (PTR records)<br>UPCVAC (Vacation)                           |    |
| 75           | ~              | 4       | _        | _              | MISC       | Processed by UPTR | Pay Transaction | REGULAR PAY  | Department                    | UPTBATCH<br>UPVEND                                                | Q  |
| 73           | ~              | ÷       | _        | _              | BI-WEEKLY  | Processed by UPTR | Pay Transaction | REGULAR PAY  | Auth Area                     | UPTL Loader<br>UPAUTOCOST                                         | Q  |
| 72           | ~              | ~       | 4        | _              | BI-WEEKLY  | Active            | Pay Header      | REGULAR PAY  | Pay Period                    | UPPAL (PTR records)<br>UTTG Time Entry                            | Q  |
| << 1-8 of 62 | > >>           |         |          |                |            |                   |                 |              | # of Open Pay Headers         | UPDISBV<br>IPQE (PTR records)<br>UPRETROW                         |    |

10. Select the pay period for the reversal from the **Pay Period** date picker.

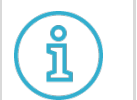

**Important**: Note the **Batch #**, you will need this information for the **Maintain Employee Pays (IPPH)** process.

- 11. Click Save.
- 12. From the top navigation menu, go to **Processing** > **Manage** > **Maintain Employee Pays**, or search for **Page Code IPPH**.

| NEOG   |               | Payroll V IPPH                        | ~ 🕥 |
|--------|---------------|---------------------------------------|-----|
| Home   | Processing    | Admin • Reports •                     |     |
| Desire | Pay Steps     | •                                     |     |
| Payro  | <u>Manage</u> | Maintain Employee Pays                |     |
|        | Payruns       | Administer Bar Maintain Employee Pays |     |
| P.     | Disbursement  | S > Load External Data                |     |
|        | ,             | Manager Loaded Pay Lines              |     |

- 13. From the **LIST OF EMPLOYEES** index, focus on the appropriate employee.
  - Note the **Pay #** and **Pay Period** in the **Pay Header** table below the **LIST OF EMPLOYEES** index.

| NEOGOV 🔤 🛛        | Payroll 🗸         |            |             |               | IPPH                                |
|-------------------|-------------------|------------|-------------|---------------|-------------------------------------|
| Home Processing • | Admin • Reports • |            |             |               |                                     |
| Maintain Empl     | oyee Pays (IPPH)  |            |             |               |                                     |
|                   |                   |            |             |               |                                     |
| EE #              | Last Name         | First Name | Middle Name | Entity        | Info                                |
| 5                 |                   |            |             | RUNWATERS     | TERMINATED Employee 12-Nov-2021 17- |
| 11000             | Dedman            | Glory      | А           | RUNWATERS     | ACTIVE Employee 03-Sep-1972         |
| ≪ < 1-8 of 52 >   | · >>              |            |             |               |                                     |
|                   |                   |            |             |               |                                     |
| + Filter by:      | *                 |            |             |               |                                     |
| Pay # Period      | Payroll           | Group      | Unit        | Stage         | Seq #                               |
| 5 202126          | BI-WEEKLY         | FULL TIME  | NON_UNION   | To Be Audited | N/A                                 |
| 4 202126          | BI-WEEKLY         | FULL TIME  | NON_UNION   | Cancelled     | N/A                                 |

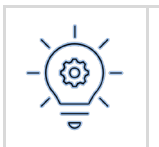

When reversing a pay for a prior period you can add the prior period reversal to the current pay period batch for processing, however, **Reversal Pays** must be completed one at a time.

14. Add a new **Pay Header** by clicking the **+ (Add Record)** button.

| NEC  | DGOV    | PR Payı     | roll 🗸           |           |
|------|---------|-------------|------------------|-----------|
| Home | Proce   | essing • Ad | Imin • Reports • |           |
| Ma   | aintair | n Employ    | ee Pays (IPPH)   |           |
|      | +       | ilter by:   | ~                |           |
|      | Pay # A | dd Record   | Payroll          | Group     |
|      | 5       | 202126      | BI-WEEKLY        | FULL TIME |
|      | 4       | 202126      | BI-WEEKLY        | FULL TIME |
|      | 6       |             | BI-WEEKLY        | FULL TIME |
|      | 3       | 202126      | BI-WEEKLY        | FULL TIME |
|      | 2       | 202124      | BI-WEEKLY        | FULL TIME |
|      | 1       | 202123      | BI-WEEKLY        | FULL TIME |
|      |         |             |                  |           |

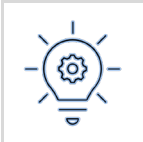

ຶ່ງ

When reversing a pay for a prior period you can add the prior period reversal to the current pay period batch for processing.

15. In the **Pay Header** table, complete the following required fields.

- Batch Number Enter or select the Batch Number of the pay to be reversed.
   This is the Batch # you created on IPBE.
- **Pay Period, Assignment, Work State**, and **Home State** NEOGOV populates these fields when you choose the appropriate **Batch Number**.
- Category- Select Reversal.
  - The **Reversal #** field appears after the **REVERSAL** category is chosen.

**Important**: Pay close attention to the **Pay Issue** date. This date must reflect the date of the pay being reversed. If you have NEOGOV Payroll Services, contact them to override this date when necessary.

| Pay Header                     | Pay Lines Pay Au           | idit Pay Amoui | nts Journalize     | d Pay Jurisdict | tion Net Pay Split                      |            |
|--------------------------------|----------------------------|----------------|--------------------|-----------------|-----------------------------------------|------------|
|                                |                            |                |                    |                 | Sundry Attached                         |            |
| <ul> <li>Assignment</li> </ul> | PRIMARY                    | Q Pay P        | oint Set REVERS    | us Q            | Journalized                             |            |
| • Batch #                      | 19                         | Q Trac         | e Level 0-Except   | ion: 🗸          | Journalized Fund<br>Time Sheet Returned | Revert Pay |
| Pay Period                     | 202126                     | Q FLSA Au      | Period             |                 | Posted Retirement                       |            |
| Starting<br>Ending             | 28-Nov-2021<br>11-Dec-2021 | 1st Pay in     | Audited            |                 |                                         |            |
| Category                       | REVERSAL                   | Q              |                    |                 |                                         |            |
|                                |                            |                |                    |                 |                                         |            |
| CHECKS                         |                            | LOCA           | ΓΙΟΝ               |                 | _                                       |            |
| Pay E                          | Зу                         | • 1            | Work State North   | Dakota, USA     | Q                                       |            |
| Check Amou                     | nt                         | Work J         | lurisdiction Farge | )               | Q                                       |            |
| Pay Issue Date                 | e : 12/17/2021             | • H            | Iome State North   | Dakota, USA     | Q                                       |            |
| Check                          | :#                         | Home J         | lurisdiction Farge | <b>,</b>        | Q                                       |            |
| Hand Chee                      | ck                         |                |                    |                 |                                         |            |
|                                |                            |                |                    |                 |                                         |            |
| Final Pay Meth                 | hod v                      | Tax Weeks      | 2 Reve<br>Retro H  | rsal #          | Q                                       |            |
|                                |                            |                |                    |                 |                                         |            |

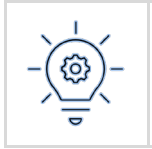

The **1**<sup>st</sup> **Pay in Period** and **1**<sup>st</sup> **Pay in Month** toggles negate each other when the **Reversal Pay** process is complete. When a pay is reprocessed for the same period, NEOGOV assumes that the pay run is the first in the period.

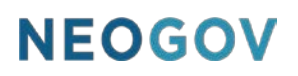

16. In the **Reversal #** field enter or search for and select the **Pay Number** of the pay to be reversed.

| Final Pay Method | ✓ Tax Weeks | 2   | Reversal # | Q |  |
|------------------|-------------|-----|------------|---|--|
|                  |             | Ret | tro Header |   |  |

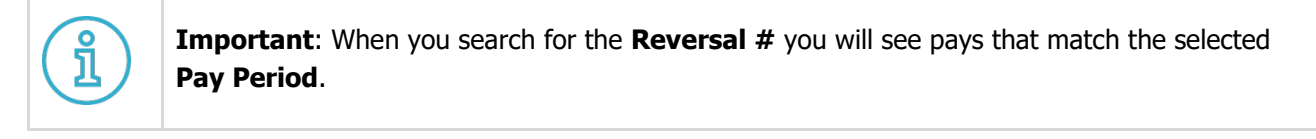

#### 17. Click Save.

- 18. Complete the following steps as you would for a typical pay run.
  - a. **Payroll Batch Audit Report (UPAUDT)**: This process reverses all transactions and pay amounts from the **Closed** pay.
    - Confirm that transactions (PC Codes) are now in the negative on the Pay Header in the Maintain Employee Pays (IPPH) page.
  - b. **Pay Calculation Report (UPCALC):** The report indicates that it has not made any **Attendance** or **Benefit** adjustments.
  - c. Current Pay Register: Review for accuracy.
  - d. Close a Pay Run (UPCLOZ): Closes the pay run.
  - e. **Disburse Pay (UPDISB)**: Disburse pay for the current pay run.

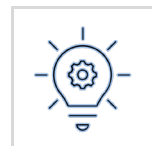

Once the reversal is complete the employee will no longer see the reversed check number as part of their **Dashboard**.

#### Considerations

When completing a **Reversal Pay** for an employee consider the following.

- How taxes will be collected?
- If the payment has been completed and transferred to the employees bank how those funds will be collected?
  - $_{\odot}$  The reversal process does not create and ACH.
- How will paid leave will be paid back to the employees leave bank?

When a pay is reprocessed paid leave time taken will be removed from the leave bank again and accruals will be reprocessed. Balances must be manually corrected.

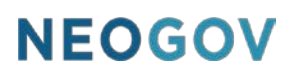

#### **Manual Checks**

A **Manual Check** may be needed when a check must be cut immediately, for example, in California when an employee terminates employment, they must receive a check the day of their termination (also known as an **AP Check**).

#### **Process**

To process a manual check, follow these steps.

- 1. Go to the **Payroll Dashboard**.
- 2. In the Admin menu, go to Batch and Transactions > Maintain Employee Pays or search for Page Code IPPH.

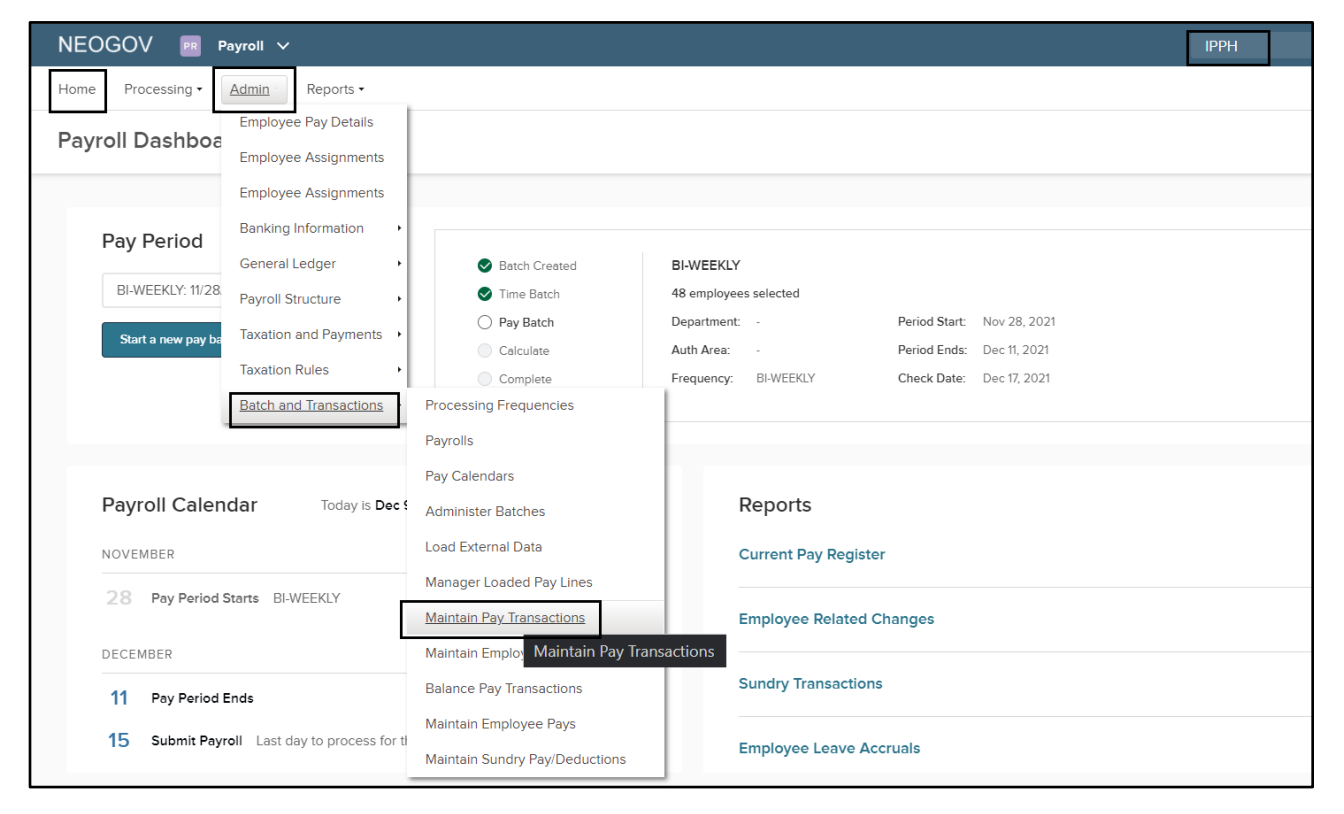

3. **Search** for the employee using the search bar at the right of the page above the **LIST OF EMPLOYEES**, or **focus** on a specific employee from the **LIST OF EMPLOYEES**.

|   | Maintain Employee Pay | s (IPPH)  |            |             |        |      |           | + Add |
|---|-----------------------|-----------|------------|-------------|--------|------|-----------|-------|
|   |                       |           |            |             |        |      | 0, 123456 | ]     |
| L | EE #                  | Last Name | First Name | Middle Name | Entity | Info |           |       |

4. Add a Pay Header by clicking the + (Add Record) above the Pay list.

- 5. When the following is not already complete or requires modification, complete the **Pay Header** tab by making your selections for the following required fields:
  - Assignment
  - Batch #
  - Pay Period
  - Category
  - Work State
  - Home State
- 6. Make the following selections for optional fields in the **Checks**.
  - Pay By: Choose Pay by Check.
  - **Check Amount**: Enter the net amount paid on the manual check.
  - Pay Issue Date: The pay issue date of the check.
  - **Check #**: Enter the most current check number.

| Pay Header                                                                 | Pay Lines                                                                                             | Pay Audit             | Pay Amounts Jou                                                                                     | irnalized                  | Pay Jurisdi | ction          | Net Pay Split                                                                                |                                       |
|----------------------------------------------------------------------------|----------------------------------------------------------------------------------------------------|-----------------------|----------------------------------------------------------------------------------------------------|----------------------------|-------------|----------------|----------------------------------------------------------------------------------------------|---------------------------------------|
| Assignment     Batch #     Pay Period     Starting     Ending     Category | PRIMARY           19           202126           28-Nov-202           11-Dec-2022           Manual Che | م<br>م<br>21<br>دهد م | Pay Point Set<br>Trace Level<br>FLSA Audit Text<br>1st Pay in Period<br>1st Pay in Month<br>Audited | REGULAR PAY                | C           | ک<br>Tinr<br>۲ | Sundry Attached<br>Journalized<br>Journalized Fund<br>he Sheet Returned<br>Posted Retirement | Trial Pay<br>Cancel Pay<br>Revert Pay |
| CHECKS                                                                     |                                                                                                    |                       | LOCATION                                                                                            |                            |             |                |                                                                                              |                                       |
| Pay                                                                        | By Pay by C                                                                                           | Chec 🗸                | Work State                                                                                          | North Dakot                | a, USA      | Q              |                                                                                              |                                       |
| Check Amo                                                                  | unt                                                                                                   | 400.00                | Work Jurisdiction                                                                                   | Fargo                      |             | Q              |                                                                                              |                                       |
| Pay Issue Da                                                               | te : 12/17/20                                                                                         | 21                    | Home State                                                                                          | North Dakot                | a, USA      | Q              |                                                                                              |                                       |
| Chec                                                                       | k #                                                                                                   | 200                   | Home Jurisdiction                                                                                   | Fargo                      |             | Q              |                                                                                              |                                       |
| Hand Che                                                                   | eck                                                                                                   |                       |                                                                                                    |                            |             |                |                                                                                              |                                       |
| Final Pay Met                                                              | thod                                                                                                  | ✓ Tax                 | Weeks 2                                                                                             | Reversal #<br>Retro Header |             |                |                                                                                              |                                       |

- 7. Enter all earnings and deduction amounts as Transactions on Pay Lines.
  - Use this tab when a premium is manually attached to a pay line. These premiums are picked up during the Audit (UPAUDT) process and turned into Pay Line Details for the Calculation (UPCALC) process.
- 8. Perform trial calculations and adjust the **Pay Lines** until the net is correct.
- 9. Continue with the **Regular Pay** process.

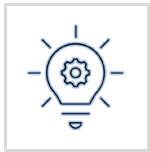

The **Audit (UPAUDT)** will not mark the batch as **Prepared** unless the Gross to Net computes appropriately.

### Considerations

After the manual check process is complete, the **Pay Calculation Report (UPCALC)** process may create an **Advance** amount, this is the difference between the amount the employee was paid and the amount they should have been paid for this period.

- Net pay is **less** than the amount of the issued check: A **Negative** advance is recorded, and the amount is sent to the **Sundry** file in the **Advance Recovered Pay Component** to be paid back to the employee on the next qualified pay.
- Net pay is **greater** than the amount of the issued check: A **Positive** advance is recorded, and the amount is sent to the **Sundry** file in the **Advance Recovered Pay Component** to be recovered from the employee on the next qualified pay.

## **Off Cycle and Supplemental Checks**

Use this process when an additional off cycle or supplemental check (for example, a bonus) is needed.

#### Process

To process an off cycle or supplemental check, complete the following steps.

- 1. Go to the **Payroll Dashboard**.
- 2. In the **Admin** menu, go to **Batch and Transactions** > **Administer Batches** or search for **Page Code IPBE** using the **Page Code** search.
- 3. Focus on the appropriate payroll (for example, **BI-WEEKLY** or **WEEKLY**) in the **LIST OF PAYROLLS FOR FIND**.
- 4. In the **BATCHES** area click the **+ (Add Record)** button.
- 5. Toggle ON Eligible/Ready for Payroll and Audited.
- 6. Enter the **Batch Code** (this can be any code to help you recognize the batch).
- 7. Set the **Batch Status** to **Active.**
- 8. Set the **Batch Type** to **Pay Header**.
- 9. Set the Pay Category to REGULAR PAY.
- 10. Complete the **Details** tab:
  - Batch Source: IPBE (IPPH Records)
  - Toggle ON Off Cycle
  - **Pay Period**: A pay period in the past, one prior to the upcoming pay period. Do not use a future pay period.

©®NEOGOV 2022. Proprietary and Confidential

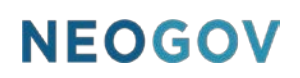

#### 11. Note the **Batch #**.

| Administer      | Batches (IPBI    | E)      |          |              |                |                   |                 |               | 12 Save                                         |
|-----------------|------------------|---------|----------|--------------|----------------|-------------------|-----------------|---------------|-------------------------------------------------|
| +               |                  |         |          |              |                | 8.10.             |                 |               | Details Controls Pays Transactions              |
| 13              | Eligible/Ready 1 | Audited | Balanced | Posted Expen | BI-WEEKLY      | To be Deleted     | Pay Header      | REGULAR PAY   | DETAILS                                         |
| 23              | 5                |         |          | 6            | BI-WEEKLY      | 7 Active          | Pay Header      | REGULAR PA' Q | 10 • Batch Source IPBE (PPH re v                |
| 14              | ,                | ~       | *        | -            | BI-WEEKLY      | To be Deleted     | Pay Header      | REGULAR PAY   | Created By: MASTER_RUNWATERS Q     Execution ID |
| 19              | ~                | _       | -        | -            | BI-WEEKLY      | Active            | Pay Header      | REGULAR PAY   | Function Name                                   |
| 18              | ~                | _       | _        | _            | BI-WEEKLY TEST | To be Deleted     | Pay Header      | REGULAR PAY   |                                                 |
| 15              | ~                | ~       | *        | _            | BI-WEEKLY      | To be Deleted     | Pay Header      | REGULAR PAY   |                                                 |
| 12              | ~                | ~       | ~        | _            | GHØ            | To be Deleted     | Pay Header      | REGULAR PAY   | Auth Area                                       |
| 10              | ~                | *       | -        | _            |                | Processed by UPTR | Pay Transaction | REGULAR PAY   | # of Open Pay Headers                           |
| << < 1 - 8 of 9 | > >>>            |         |          |              |                |                   |                 |               |                                                 |
|                 |                  |         |          |              |                |                   |                 |               | Reopen Transaction Batch                        |
|                 |                  |         |          |              |                |                   |                 |               |                                                 |

- 12. Go back to the **Payroll Dashboard**.
- 13. In the Admin menu, go to Batch and Transactions > Maintain Employee Pays or search for Page Code IPPH.
- 14. Like the <u>Manual Check Process</u>, search for the employee using the search bar at the right of the page above the **LIST OF EMPLOYEES**, or focus on a specific employee from the **LIST OF EMPLOYEES**.
- 15. Add a **Pay Header** by clicking the + (Add Record) above the **Pay list**.
- 16. When the following is not already complete or requires modification, complete the **Pay Header** tab by making your selections for the following required fields:
  - Assignment
  - Batch # (use the Batch # noted from the Administer Batches (IPBE) screen)
  - Pay Period
  - Category
  - Work State
  - Home State
- 17. Override the **Pay Issue Date** if necessary.
  - If this is not done the deduction collection may not be correct.
- 18. Click Save.
- 19. Enter all earnings and deduction amounts as Transactions on Pay Lines.
- 20. Perform trial calculations and adjust the Pay Lines until the net is correct.
- 21. Continue with the **Regular Pay** process.

#### Considerations

Ensure deductions are taken from the employee's main check, not the supplemental check.

If you have added a second pay to the **Batch** with a second check, confirm that the main transactions (for example, deductions) are taken from the lower pay number. If this is not done there may not be enough pay to collect deductions on the second check.

For example:

©®NEOGOV 2022. Proprietary and Confidential

- Pay # 5 (main check)- Check Amount is listed as \$1,050.00
- **Pay # 6** (bonus or supplemental check)- **Check Amount** is listed as \$500.00

Deductions total \$600.00. Ensure that these deductions are taken from **Pay Number 5** as the **Check Amount** can support the deduction total.